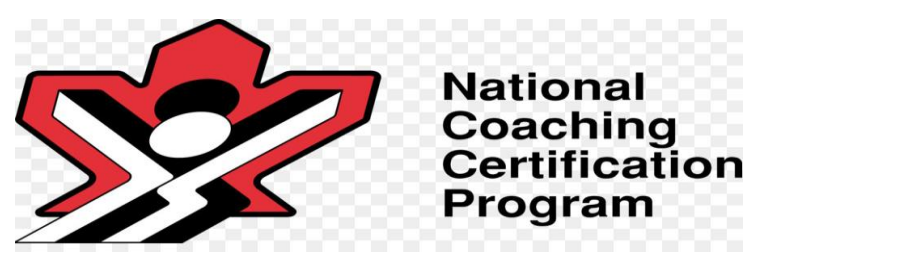

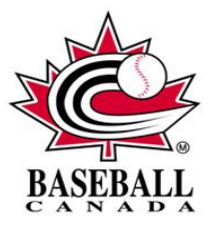

# Step 1: Website

https://nccp.baseball.ca

#### Step 2: Register / Member Login

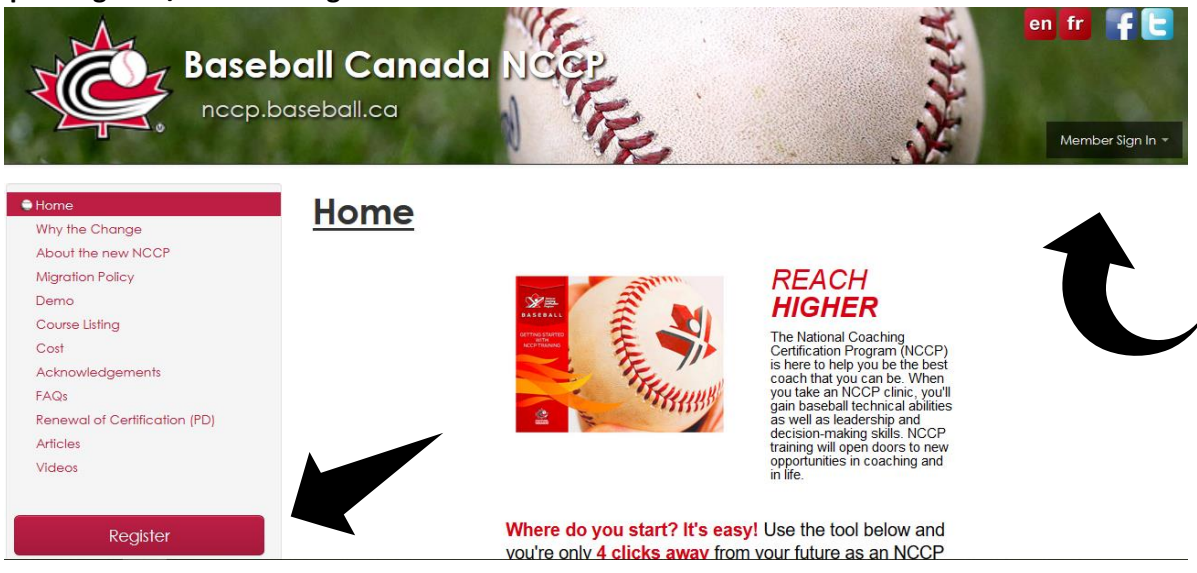

#### \*Choose which one applies to you\*\*

#### Step 3A: Register (New Coach)

For new members with no past coaching, please complete the following list. Once complete hit Continue. Note there will be a \$37.45 fee that will need to be paid. This fee is to obtain a NCCP number.

## Step 3B: Register (Previous Coach Training)

For coaches with previous coach training, please complete the following list. Once complete hit Continue. Note there will be a \$37.45 fee that will need to be paid. This fee is to obtain a New NCCP number.

## Step 3C: Register (Previous Certified Coach)

For coaches with previous Certifications, please complete the following list. Once complete select the second box towards the bottom of the list. "Have you already completed your Level 1 Baseball Technical in the old NCCP and wish to register with nccp.baseball.ca?" Once this is selected there will be two boxes showing a checkmark. Once complete hit Continue. Note there will NOT be a \$37.45 fee, I will receive a notification and after confirming certification, I will accept and will complete a New NCCP number.

| Your Local Association                                                                                                    |                         |
|----------------------------------------------------------------------------------------------------|-------------------------|
| Would you like to receive emails when new clinics are added in your<br>province and/or periodic news emails from Baseball Canada? | ☑ Yes                   |
| Have you already completed your Level 1 Baseball Technical in the old NCCP and wish to register with nccp.baseball.ca?            | Yes                     |
| * What level will you be coaching?                                                                                                | selectione 💙            |
|                                                                                                    | This field is required. |
| Access ID                                                                                                    | Leave blank if unknown  |
|                                                                                                    | Continue 🖒              |

## **Step 4: Registering for Online Initiation modules**

First Click under "Community Sport" or "Competition Introduction" the 11U, 13U, 15U or 16+.

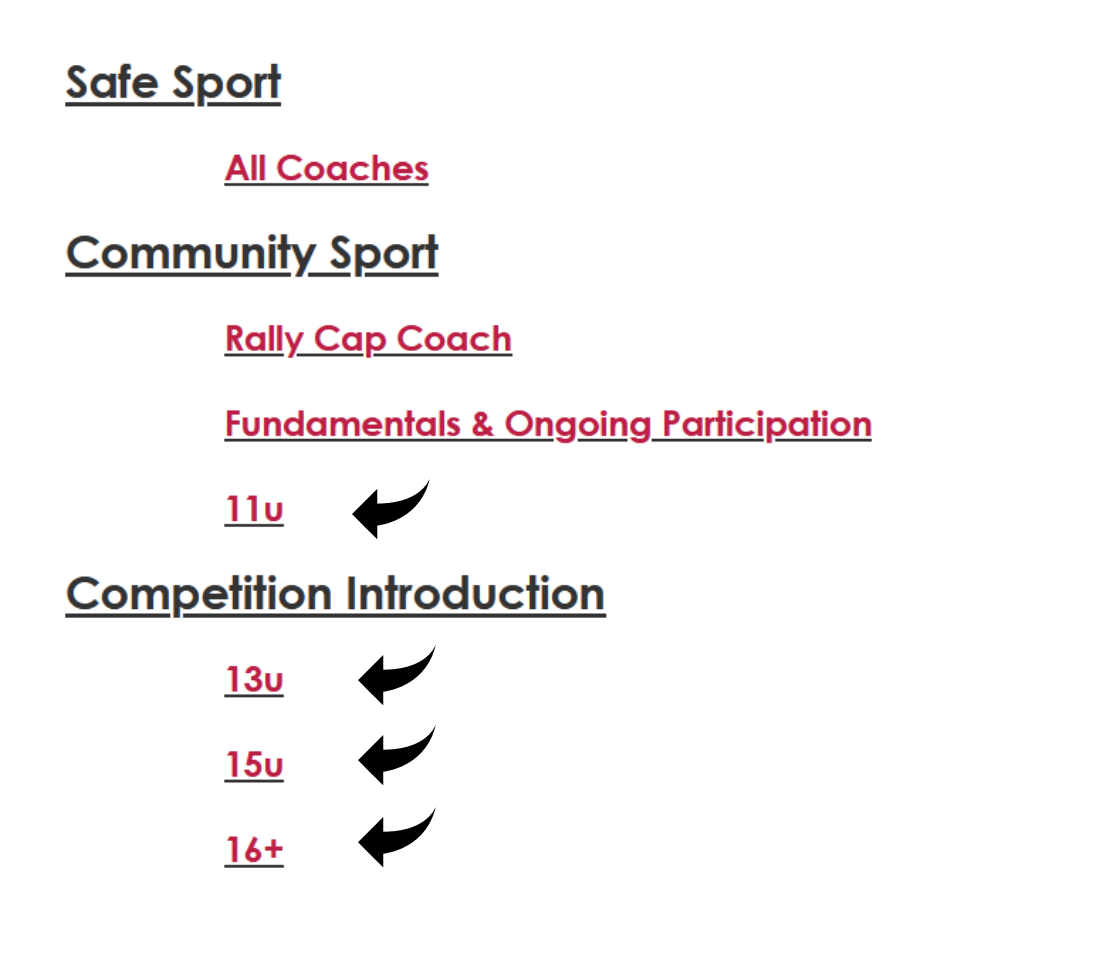

Once table is opened, click register for both "Coach Initiation in Sport" and "Coach Initiation in Baseball"

| IN TRAINING | Component                                                                                                    | Registered | Completed   | ło CAC |
|-------------|----------------------------------------------------------------------------------------------------|------------|-------------|--------|
| •           | Coach Initiation in Sport                                                                                                    | register   | give credit | -      |
|             | * Coach Initiation in Sport replaced<br>Initiation Coach Online Feb 29th,<br>2016. Coach Initiation in Sport is not<br>needed if you have the Initiation<br>Coach Online. For certified coaches,<br>taking the Coach Initiation in Sport<br>will give you 5 PD points.           | 1          |             |        |
| e           | Coach Initiation in Baseball<br>(Fundamentals)<br>* Coach Initiation in Baseball<br>(Fundamentals) replaced Initiation<br>Coach Online Feb 29th, 2016. Coach<br>Initiation in Baseball (Fundamentals)<br>is not needed if you have the<br>Initiation Coach Online. For certified | register   | give credit | -      |
|             | coaches, taking the Coach Initiation<br>in Baseball (Fundamentals) will give<br>you 5 PD points.                                                                                                    |            |             |        |

#### **Step 7: Completing Online Initiation Modules**

Once you have completed each module, click the submit button. Note, Module typically takes anywhere from 15-30 minutes.

| IN TRAINING |   | Component                                                                                                    | Registered                                                                                                    | Completed   | to CAC                                                                                                    |
|-------------|---|----------------------------------------------------------------------------------------------------|----------------------------------------------------------------------------------------------------|-------------|----------------------------------------------------------------------------------------------------|
|             | 0 | Coach Initiation in Sport<br>print receipt                                                                                                    | ✓                                                                                                    | <           | ×                                                                                                    |
|             | 2 | Coach Initiation in Baseball<br>(Fundamentals)                                                                                                    | <ul> <li>Image: A second second s</li></ul> | <b>~</b>    | <ul> <li>Image: A second second s</li></ul> |
|             | 3 | Initiation Coach Clinic                                                                                                    | register                                                                                                    | give credit |                                                                                                    |
|             | 0 | Absolutes Clinic<br>* Absolutes Clinic replaced Skills<br>Analysis Clinic Feb 29th, 2016.<br>Absolutes Clinic is not needed if you<br>have the Skills Analysis Clinic. For<br>certified coaches, taking the<br>Absolutes Clinic will give you 5 PD<br>points. | register                                                                                                    | give credit | -                                                                                                    |

## Step 9: Knowing what courses are needed for your level of play

To check and see which courses are needed, I have attached a link below.

https://nccp.baseball.ca/

<u>or</u>

https://baseballnovascotia.com/content/nccp-requirements-by-division

In the middle of the page there is a chart with drop down bars. Complete each drop down to correspond with the level you will be coaching, and a list of mandatory courses will appear. This is what will be needed to be complete throughout this season. If these courses are failed to be completed, may result in absence during Provincials, Nationals and/or Atlantic's.

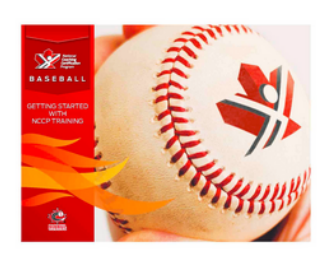

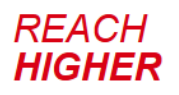

The National Coaching Certification Program (NCCP) is here to help you be the best coach that you can be. When you take an NCCP clinic, you'll gain baseball technical abilities as well as leadership and decision-making skills. NCCP training will open doors to new opportunities in coaching and in life.

Where do you start? It's easy! Use the tool below and you're only 4 clicks away from your future as an NCCP coach!

| Tell us your coaching goals |                               |          |  |  |
|-----------------------------|-------------------------------|----------|--|--|
| 1                           | Choose your location          | Select v |  |  |
| 2                           | Choose your coaching division | Select V |  |  |
| 3                           | Choose your coaching class    | Select V |  |  |
| 4                           | Choose your coaching role     | Select V |  |  |

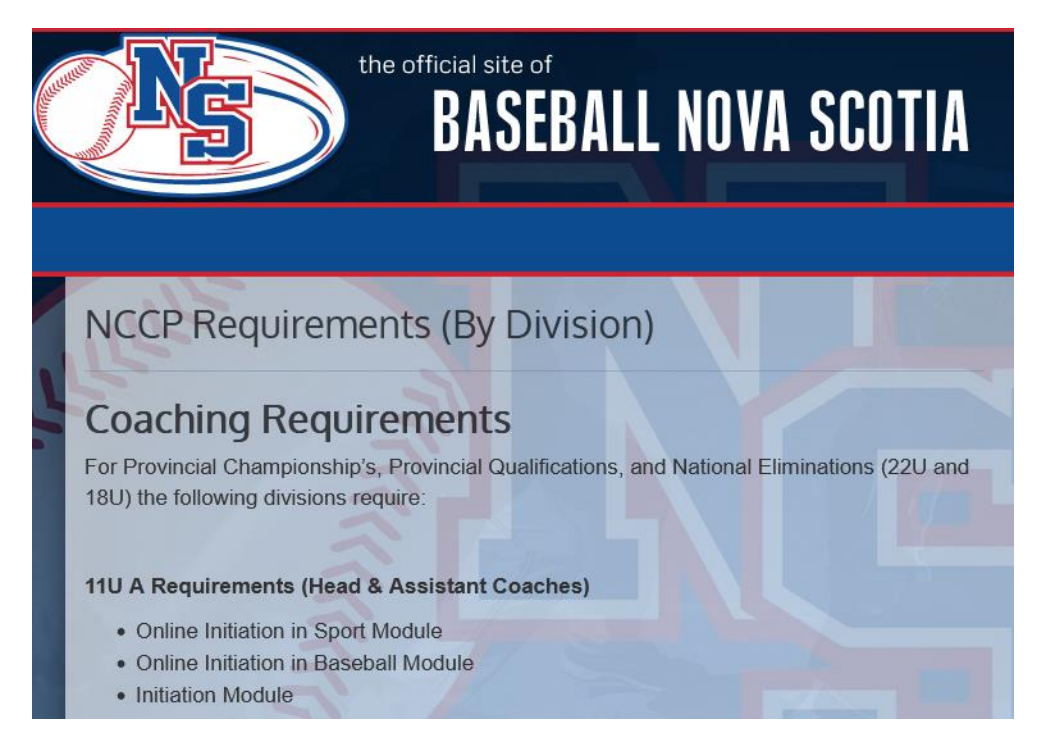

If you have any questions following these steps, concerns or forgot your login/password. Please contact Cory at <u>cboutilier@sportnovascotia.ca</u> and he will try and assist you with any questions.